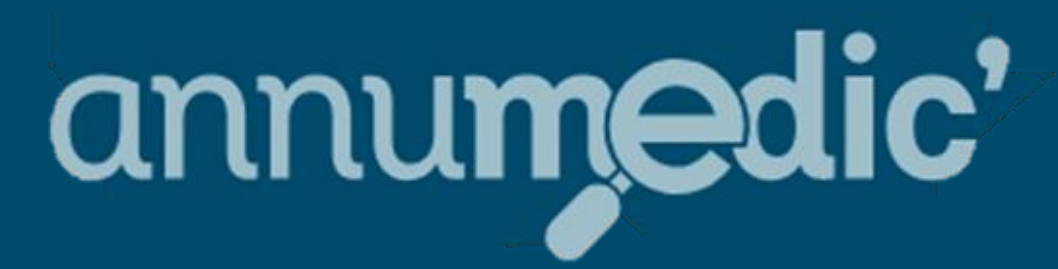

# L'annuaire des professionnels de santé

Guide d'utilisation

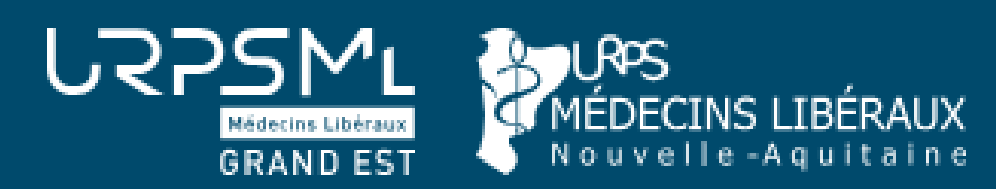

## Bienvenue sur Annumédic, l'annuaire professionnel qui valorise vos expertises !

<u>Annumédic</u> est un annuaire des professionnels de santé, conçu par les URPS Médecins Libéraux Grand-Est et Nouvelle-Aquitaine, repensé pour favoriser les collaborations entre professionnels de santé.

## Plus qu'un simple annuaire, Annumédic valorise vos pratiques et expertises !

- Mettez en avant vos spécialités et savoir-faire : Vous avez une surspécialité ? Complétez votre profil prérempli avec les données de votre RPPS.
- **Présenter vos outils** : Téléconsultation, téléexpertise, coordination... indiquez les solutions que vous utilisez et facilitez l'accès à votre offre.
- Facilitez la prise en charge : Communiquez à vos confrères vos modalités d'accès et les prérequis pour orienter un patient vers vous.

Annumédic n'est accessible que par les professionnels de santé. Les patients n'ont pas accès à vos informations.

Annuaire disponible en Web et Smartphone

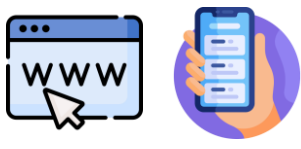

- 1. S'inscrire, compléter et paramétrer son profil : <u>clique</u>
- Je me connecte pour la première fois sur Annumédic : <u>clique</u>
  Je complète et paramètre mon profil : <u>clique</u>
- 2. Se connecter à Annumédic : <u>clique</u>
- Je me connecte sur Annumédic : <u>clique</u>
- > Je modifie mon profil : <u>clique</u>
- 3. Faire une recherche de professionnel sur Annumédic : <u>clique</u>

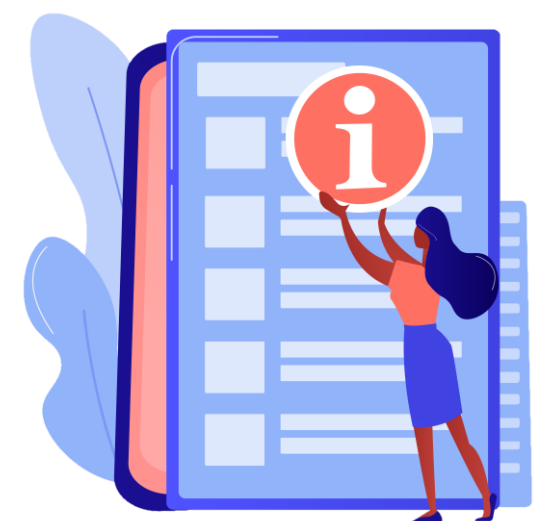

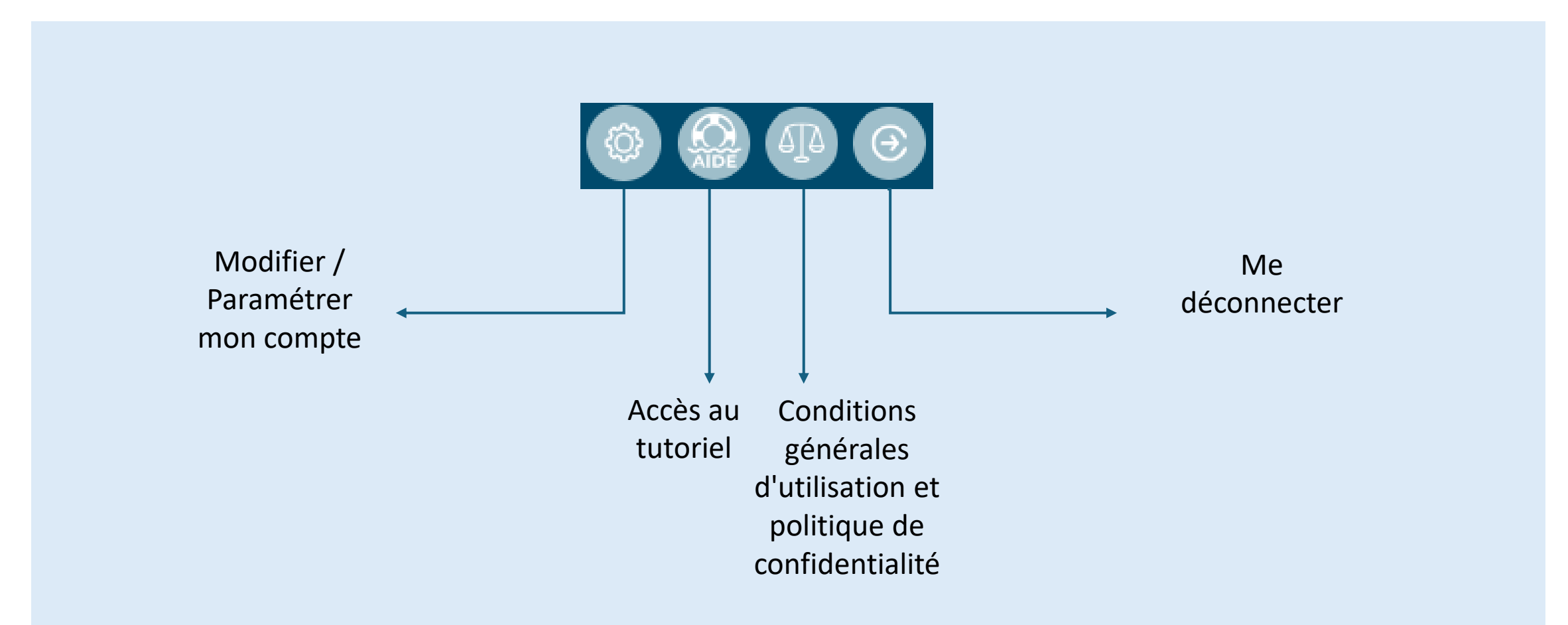

## 1ère connexion à Annumédic :

1. S'inscrire, compléter et paramétrer son profil

Je me connecte pour la première fois à Annumédic, deux choix s'offrent à moi :

- Connexion via Pro Santé Connect : recommandé
- Création de mon compte utilisateur
- **Dans les deux cas de figure, je veille à compléter et paramétrer mon profil dès la première connexion.**

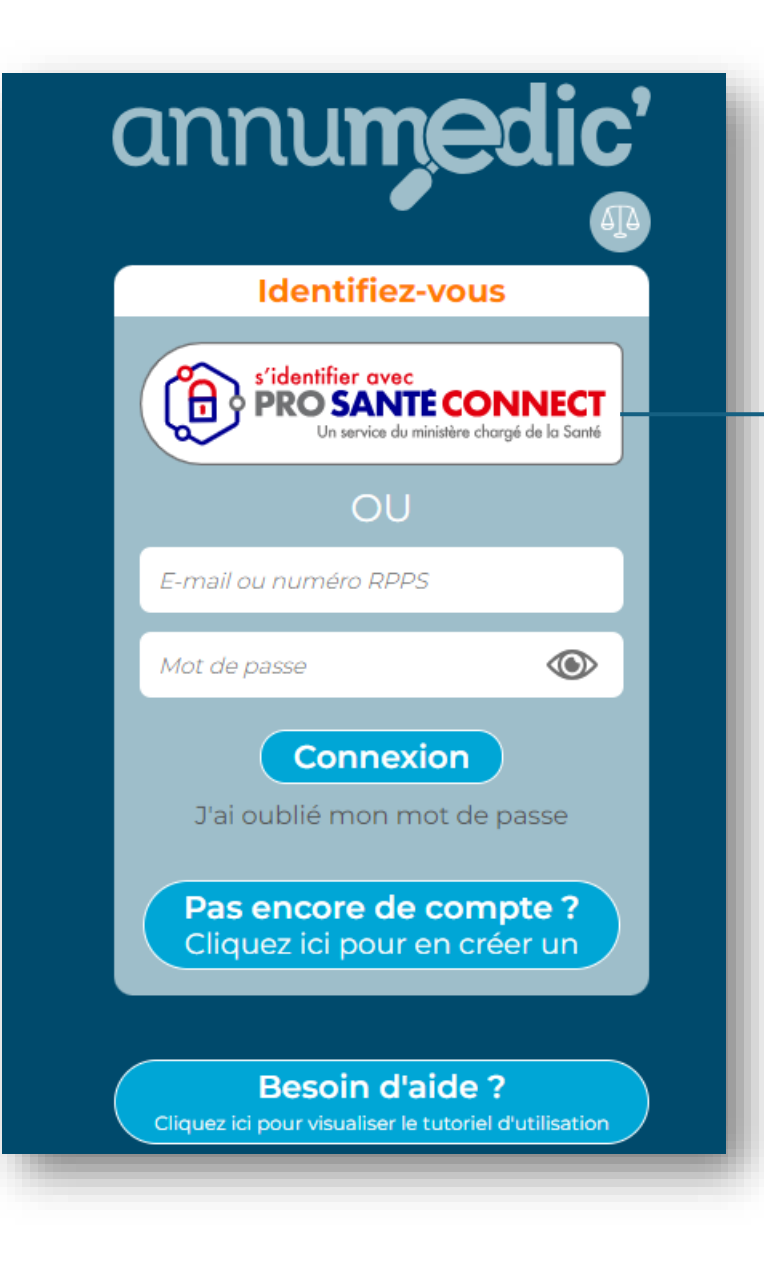

| Application e-CPS                                                                                                    | Carte CPS                                                                                       |
|----------------------------------------------------------------------------------------------------|-------------------------------------------------------------------------------------------------|
| Si vous constatez un échec répété des co<br>dû à une mauvaise configuration de l'heur<br><u>CPS</u> pour résoudre ce problème. | nnexions avec votre e-CPS, cela peut être<br>re sur votre téléphone. Consultez <u>la FAQ e-</u> |
| ous pouvez vous connecter à ce servic<br>CPS                                                                                   | e en utilisant <b>l'application mobile e-</b>                                                   |
|                                                                                                    |                                                                                                 |
| Votre identifiant RPPS                                                                                                    | 0                                                                                               |

Vous pouvez vous connecter à Annumédic sans inscription en passant par le module Pro Santé Connect.

Il vous suffit de cliquer sur PSC et d'indiquer votre identifiant RPPS ou insérer votre carte CPS dans le lecteur approprié.

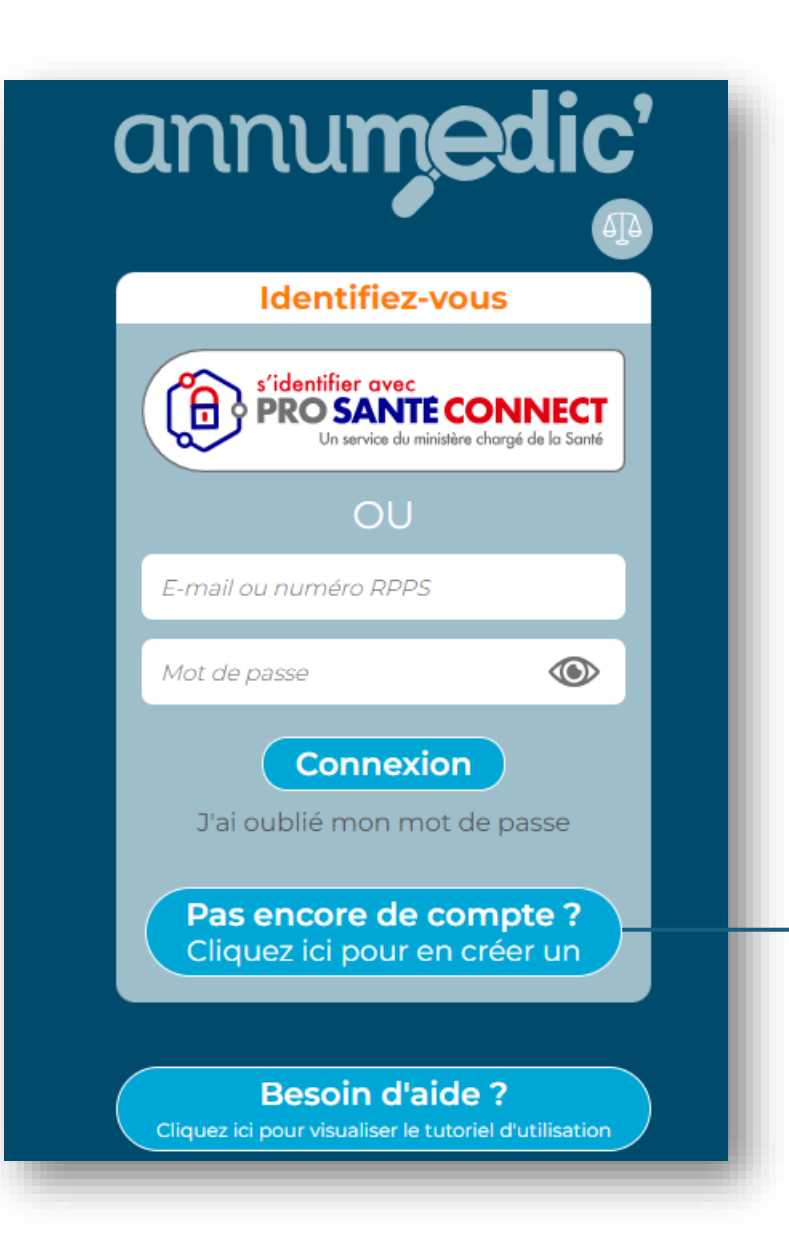

Rappel : Vous n'êtes pas obligé d'utiliser le module "Création de compte". Vous pouvez vous connecter directement à Annumédic sans inscription via **Pro Santé Connect**. Dans ce cas, il vous suffira de compléter votre profil lors de votre première connexion en cliquant sur l'icône de la roue dentée.

| Créez votre compte                                                |
|-------------------------------------------------------------------|
| Renseignez ici votre numéro RPPS puis cliquez sur<br>[Rechercher] |
| N° RPPS                                                           |
| Rechercher Annuler                                                |

1. Pour toute première connexion, veuillez cliquer sur créer un compte et munissez-vous de votre numéro RPPS. 2. Renseignez votre numéro RPPS et cliquez sur rechercher Si vous avez créé votre compte sans utiliser **Pro Santé Connect**, n'oubliez pas de cliquer sur le lien d'activation que vous avez reçu par e-mail après avoir renseigné toutes les informations.

Bonjour,

Vous êtes destinataire de ce message automatique car nous avons reçu une demande de création de compte sur <u>annumedic.fr</u> Si vous n'êtes pas l'auteur de cette demande, merci d'ignorer ce message.

Dans le cas contraire, terminez la création de votre compte en cliquant sur le lien d'activation ci-dessous :

\_\_\_\_\_

http://annumed.fr/user.php?crreq=qzFAYnuG76U74f+GvamnBgnj4YdaAB45WTuFytB7qEMu/abT7zpwhjHagarOD3ph

Ce message a été envoyé automatiquement. Nous vous remercions de ne pas y répondre.

Une fois que vous êtes connecté, vérifiez et complétez vos informations personnelles Important : Veillez à renseigner une adresse mail classique, non sécurisée de santé.

| _ | - | _ |  |
|---|---|---|--|
| _ |   |   |  |
|   |   |   |  |

contact@annumedic.fr

masquer mon adresse mail

En cochant cette option, votre adresse mail n'apparaîtra pas dans votre fiche publique.

### Téléphone

Téléphone

#### 📃 masquer mon numéro

En cochant cette option, votre numéro de téléphone n'apparaîtra pas dans votre fiche publique.

Si vous êtes un **pédiatre**, vous avez la possibilité de renseigner une « surspécialité » c'est-àdire une « expertise approfondie dans un domaine spécifique, afin de traiter des cas complexes ou rares qui nécessitent des connaissances et des compétences hautement spécialisées ».

|         | (+) Ajouter un savoir-faire |
|---------|-----------------------------|
| Diplôme |                             |
|         | 🕀 Ajouter un diplôme        |
| Note    |                             |

4. Dans la rubrique **"Savoir-faire"**, vous pouvez mettre en avant les compétences qui ne sont pas spécifiquement mentionnées dans vos diplômes. Il s'agit de mettre en lumière les domaines dans lesquels vous êtes compétent et souhaitez être consulté pour des avis spécialisés.

Même procédé si vous souhaitez mentionner un diplôme qui n'est remonté automatiquement avec l'inscription de votre n° RPPS.

Dans la rubrique **"Note"**, vous pouvez également ajouter des informations supplémentaires, exemples :

- Créneaux de soins non programmés / urgence
- Accès PMR
- Matériels bariatriques
- Mes horaires de cabinet
- Modalités d'accès aux rdvs...

Cette possibilité sera bientôt étendue à toutes les spécialités médicales.

## 5. Si vous pratiquez ces modes d'exercice, vous pouvez cocher les cases correspondantes

Je pratique la téléexpertise

Ajouter une solution de téléexpertise

Je pratique la téléconsultation

Ajouter une solution de téléconsultation

J'utilise un outil de coordination

+ Ajouter un outil de coordination

6.Lorsque vous pratiquez l'un de ces exercices, veuillez ajouter les outils que vous utilisez, ou à défaut, indiquez l'adresse sécurisée de santé sur laquelle vous êtes joignable (indispensable pour la téléexpertise).

À noter qu'une suggestion automatique d'outil apparaîtra en fonction des informations que vous commencez à saisir. Cela rendra les intitulés d'outils cliquables, renvoyant directement vers les pages de connexion des outils concernés.

Voici un exemple de données saisies par un médecin libéral:

| sultation : Oui |
|-----------------|
| sultation : Oui |
| sultation : Oui |
| sultation : Oui |
|                 |
|                 |
|                 |
|                 |
|                 |

| Modifiez votre compte                                                                          |   |
|------------------------------------------------------------------------------------------------|---|
|                                                                                                | ^ |
| ADELI ou FINESS pour la téléexpertise                                                          |   |
| 671039978                                                                                      |   |
|                                                                                                |   |
| Email                                                                                          |   |
| Email                                                                                          |   |
| masquer mon adresse mail                                                                       |   |
| En cochant cette option, votre adresse mail n'apparaîtra pas dans votre fiche publique.        |   |
| Téléphone                                                                                      |   |
| Téléphone                                                                                      |   |
| 🗌 masquer mon numéro                                                                           |   |
| En cochant cette option, votre numéro de téléphone n'apparaîtra pas dans votre fiche publique. |   |
| Savoir-faire                                                                                   |   |
| Valider Annuler                                                                                |   |

Vous avez la possibilité de saisir votre numéro ADELI ou FINESS.

Cette information est essentielle pour la cotation d'un acte de Télé-expertise pour vous et vos correspondants

Afin de retrouver facilement ces éléments, il est important de compléter ce champ

## Partager votre numéro ADELI (pour les libéraux) ou FINESS (pour les salariés) afin de faciliter la facturation de la Télé Expertise

| F                                             | iche de Test ANNUMEDIC |              |
|-----------------------------------------------|------------------------|--------------|
|                                               | Modifier Retour        |              |
|                                               | <b>.</b>               | ^            |
|                                               |                        |              |
| Téléphone                                     |                        |              |
| Données saisies par le professionnel de santé |                        |              |
| 06.12.34.56.78                                |                        |              |
| E-mail                                        |                        |              |
|                                               |                        |              |
| Données saisies par le professionnel de santé | barrot                 | prioriser    |
| contact@annumedic.n                           | baner                  | phonser      |
| test.annumedic@medecin.mssante.fr             | barr                   | er prioriser |
|                                               |                        |              |
|                                               |                        |              |
|                                               |                        | ~            |
|                                               |                        |              |

Vous pouvez barrer les informations qui ne sont plus d'actualité en utilisant le bouton prévu à cet effet.

Si les informations sont correctes mais que vous avez une préférence, vous pouvez l'indiquer en utilisant la fonction "prioriser". 2. Se connecter sur Annumédic et modifier son profil au long court

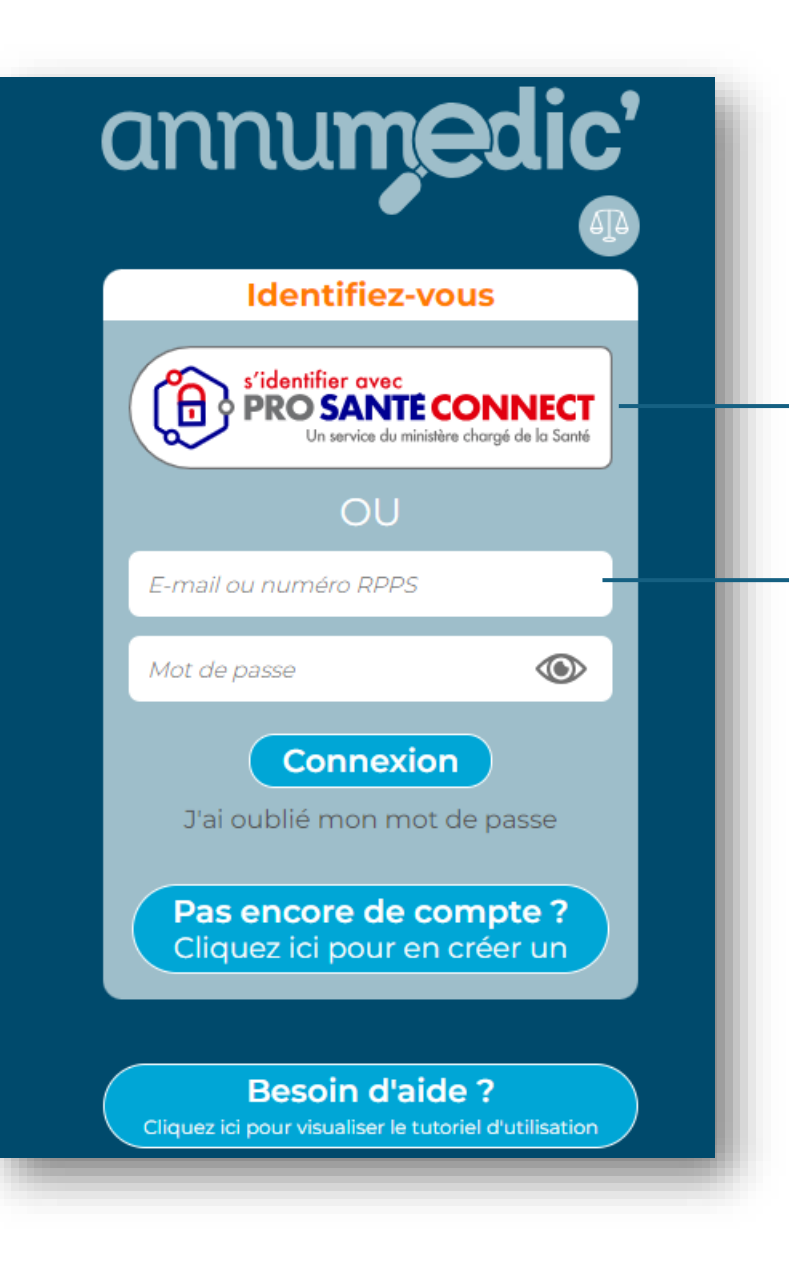

Vous pouvez vous connecter à Annumédic en passant par le module Pro Santé Connect (PSC). Il vous suffit de cliquer sur PSC et d'indiquer votre identifiant RPPS ou insérer votre carte CPS dans le lecteur approprié.

## OU

Vous pouvez choisir de vous connecter à Annumédic en renseignant vos identifiants :

- Identifiant : adresse mail ou numéro RPPS
- Mot de passe : celui que vous avez généré

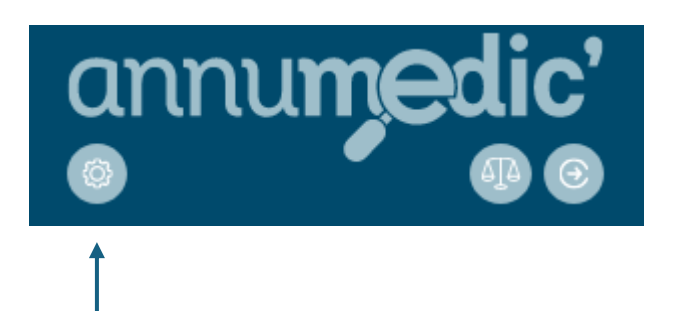

Vous pouvez modifier votre compte à tout moment en cliquant sur la roue dentée située sous le logo Annumedic'.

| Savoir-faire        |   |
|---------------------|---|
| SEP                 | Î |
| Sclérose en plaques | Î |
| Alzheimer           | Î |
|                     |   |

| Modifiez votre compte                                                                          |
|------------------------------------------------------------------------------------------------|
| Complétez les données suivantes puis cliquez sur [Valider].                                    |
| ADELI ou FINESS pour la téléexpertise                                                          |
| 6700000                                                                                        |
| Email                                                                                          |
| contact@annumedic.fr                                                                           |
| 🗌 masquer mon adresse mail                                                                     |
| En cochant cette option, votre adresse mail n'apparaîtra pas dans votre fiche publique.        |
| Téléphone                                                                                      |
| 0647398928                                                                                     |
| masquer mon numéro                                                                             |
| En cochant cette option, votre numéro de téléphone n'apparaîtra pas dans votre fiche publique. |

Pour toute modification, n'oubliez pas de valider vos changements en bas de la page.

## A noter que :

- L'ajout d'informations par le professionnel est affiché sur fond bleu.
- La date de dernière mise à jour de son profil par le professionnel de santé est mise en évidence.

3. Faire une recherche de professionnel sur Annumédic

## L'onglet de recherche permet de réaliser plusieurs filtres.

## Quelques astuces pour rechercher un professionnel :

- Précisez votre recherche au maximum afin de diminuer les temps de recherche
- Vérifiez l'orthographe de votre complétion avant de lancer la recherche, surtout pour le champ « savoir-faire » qui est en inscription libre.
- Vous pouvez faire des recherches sur **plusieurs départements** en ajoutant un « ; » entre les départements. Exemple : 67;68;88
  - Les listes professionnelles sont établies à partir de celles validées par le CROM. Pour certaines spécialités, des nuances textuelles peuvent rendre la recherche plus complexe. **Si vous ne trouvez pas le professionnel recherché, pensez à modifier les filtres, notamment au niveau des spécialités.** *Par exemple, les médecins généralistes peuvent être répertoriés sous trois libellés différents :* 
    - Médecine générale
    - Spécialiste en médecine générale
    - Qualifié en médecine générale
- Si vous souhaitez faire une recherche approximative, inscrivez « % » en début de complétion : Exemple on cherche Dr ANNUMEDIC inscrivez %Annum. L'annuaire cherchera le radical Annum dans tout l'annuaire

**Recherche** Savoir-faire Nom d'exercice Prénom d'exercice CP Département Ville RPPS/ADELI Ī Pratique la téléexpertise Ŧ Rechercher

## 3. Rechercher un professionnel de santé (format site web)

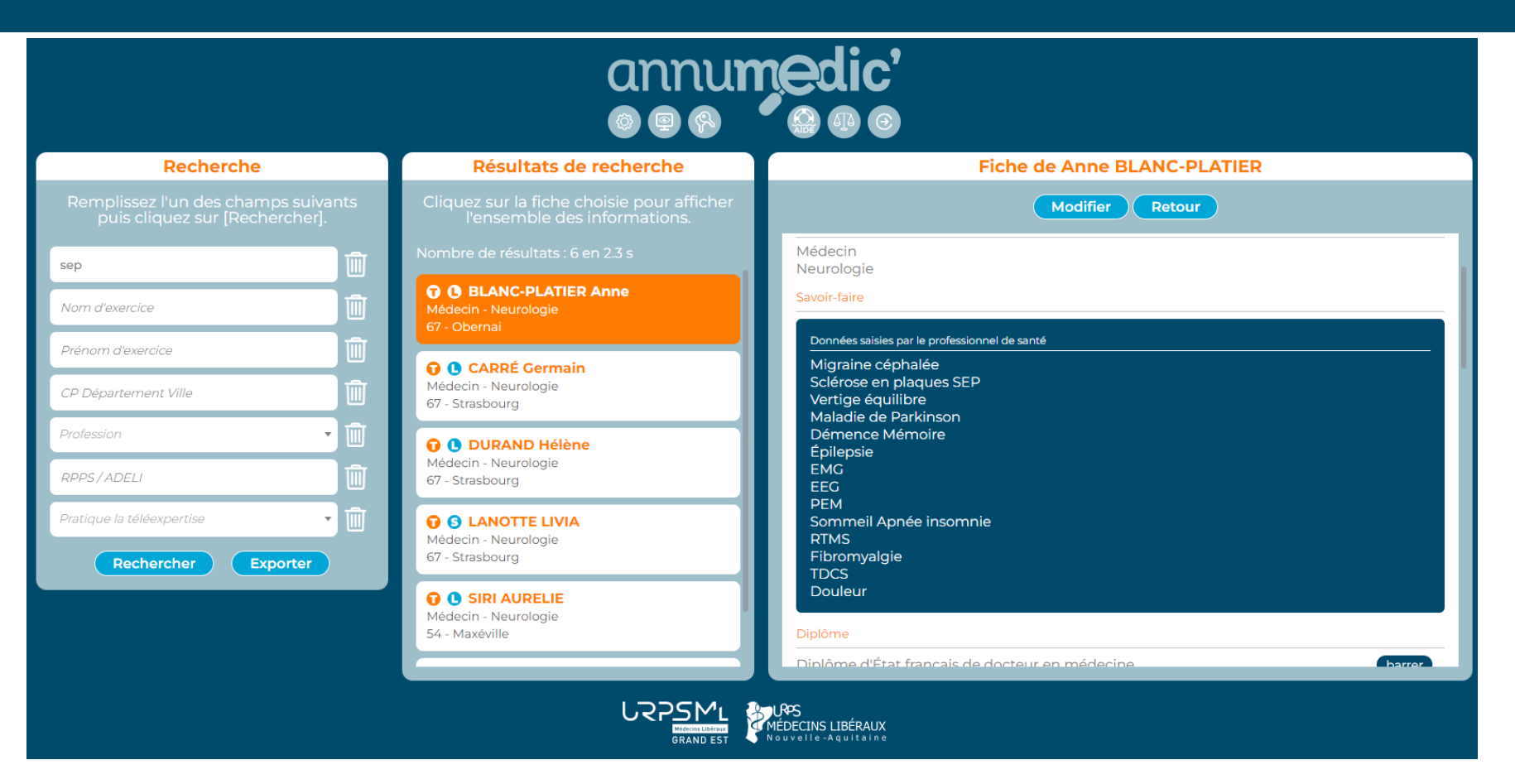

En fonction de votre complétion, le moteur de recherche génère un certain nombre de résultats. Des **sigles** sont apposés devant chacun et ont les significations suivantes :

- = pratique la téléexpertise
- 🕒 😑 libéral

= salarié

L'ajout d'informations par le professionnel est affiché sur **fond bleu**.

La date de dernière mise à jour de son profil par le professionnel de santé est mise en évidence.

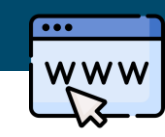

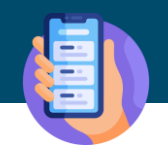

Contrairement à l'affichage web en 3 volets, sur smartphone il faudra dérouler le menu pour voir apparaitre les informations.

Les informations qui apparaitront sont similaires.

En fonction de votre complétion, le moteur de recherche génère un certain nombre de résultats. Des **sigles** sont apposés devant chacun et ont les significations suivantes :

- = pratique la téléexpertise
- 🕒 = libéral

= salarié

L'ajout d'informations par le professionnel est affiché sur **fond bleu**. La date de dernière mise à jour de son profil

par le professionnel de santé est mise en évidence. Des questions ou un besoin d'accompagnement sur l'annuaire ?

Contactez-nous par mail :

Pour la Nouvelle-Aquitaine : teleexpertise@urpsml-na.org
 Pour la région Grand-Est : <u>contact@annumedic.fr</u>